Instalación Adaptador de Bucle Invertido:

1. Ingrese en el buscador de Windows el nombre del archivo ejecutable **hdwwiz.exe** y de doble clic al encontrarlo, se abrirá el asistente para agregar un hardware:

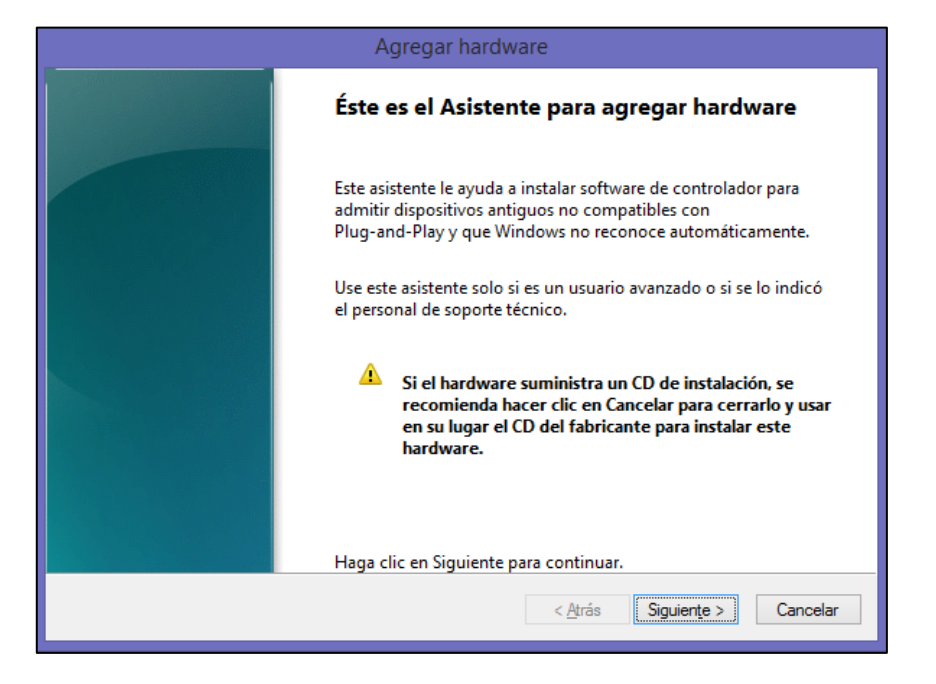

2. Luego de dar clic en siguiente en el asistente, selecciona **Instalar el hardware** seleccionado manualmente de una lista (avanzado) y de clic en siguiente:

| Agregar hardware                                                                                                    |  |  |  |  |
|----------------------------------------------------------------------------------------------------|--|--|--|--|
| 🛙 asistente le ayuda a buscar otro hardware                                                                                                    |  |  |  |  |
|                                                                                                    |  |  |  |  |
| El asistente puede buscar otro hardware e instalarlo automáticamente. Si conoce exactamente el modelo de hardware que desea instalar, puede seleccionarlo de una lista. |  |  |  |  |
| ¿Qué desea que haga el asistente?                                                                                                    |  |  |  |  |
| O Buscar e instalar el hardware automáticamente (recomendado)                                                                                                    |  |  |  |  |
| Instalar el hardware seleccionado manualmente de una lista (avanzado)                                                                                                   |  |  |  |  |
|                                                                                                    |  |  |  |  |
|                                                                                                    |  |  |  |  |
|                                                                                                    |  |  |  |  |
|                                                                                                    |  |  |  |  |
|                                                                                                    |  |  |  |  |
|                                                                                                    |  |  |  |  |
| < <u>A</u> trás Siguien <u>t</u> e > Cancelar                                                                                                    |  |  |  |  |

3. Busca en tipos de hardware comunes **Adaptadores de red**, se selecciona y de clic en siguiente:

| Agregar hardware                                                                                                    |          |  |  |  |
|----------------------------------------------------------------------------------------------------|----------|--|--|--|
| Seleccione en la siguiente lista el tipo de hardware que está instalando                                                                                                    |          |  |  |  |
|                                                                                                    |          |  |  |  |
| Construction of the state of the state of th |          |  |  |  |
| Si no encuentra el tipo de nardware que desea, haga clic en Mostrar todos los disposi                                                                                                    | tivos.   |  |  |  |
| Tipos de <u>h</u> ardware comunes:                                                                                                    |          |  |  |  |
| Mostrar todos los dispositivos                                                                                                    | ^        |  |  |  |
| National Adaptadores de pantalla                                                                                                    |          |  |  |  |
| 🗭 Adaptadores de red                                                                                                    |          |  |  |  |
| Adaptadores host SD                                                                                                    |          |  |  |  |
| Adaptadores PCMCIA                                                                                                    |          |  |  |  |
| 🐺 Adaptadores serie de puertos múltiples                                                                                                    |          |  |  |  |
| 💇 ADB Interface                                                                                                    |          |  |  |  |
| Cellebrite Devices                                                                                                    |          |  |  |  |
| a Controladoras ATA/ATAPI IDE                                                                                                    | ¥        |  |  |  |
|                                                                                                    |          |  |  |  |
|                                                                                                    | 0        |  |  |  |
| < <u>A</u> tras Siguiențe >                                                                                                    | Cancelar |  |  |  |

4. Seleccione en fabricante **Microsoft** y en adaptador de red **Adaptador de bucle invertido de Microsoft**, y de clic en siguiente para instalar el adaptador o interfaz virtual:

| Agregar hardware                                                                                                    |                                                                                                    |     |  |  |
|----------------------------------------------------------------------------------------------------|----------------------------------------------------------------------------------------------------|-----|--|--|
| Seleccionar el adaptador de red<br>¿Qué adaptador de red desea instalar?                                                                                                    |                                                                                                    |     |  |  |
| Haga clic en el adaptador d<br>un disco de instalación para                                                                                                    | e red que coincida con su hardware y después en Aceptar.Si tie<br>a esta característica, haga clic en Usar disco.                                                                                                    | ne  |  |  |
| Fabricante       Intel         Intel       Intel Corporation         Microsoft       Oracle Corporation         Oracle Corporation       Image: Controlador firmado digitalmen         Por qué es importante la firma do | Adaptador de red:<br>Adaptador óto4 de Microsoft<br>Adaptador asínc. de RAS<br>Adaptador de bucle invertido KM-TEST de Microsoft<br>Adaptador de plataforma Microsoft IP-HTTPS<br>Adaptador de plataforma Microsoft IP-HTTPS<br>La de de de de de de de de de de de de de | *   |  |  |
|                                                                                                    | < Atrás Siguiente > Cancel                                                                                                    | lar |  |  |

5. Finalmente ubica el Adaptador en el Panel de control\Redes e Internet\Conexiones de red, renombrado para este caso **Interfaz Virtual** y en propiedades de Ethernet en IPv4 se le asigna una dirección IP, mascara de subred y puerta de enlace predeterminada:

| <b>1</b> |                           |                                               |                                    |                                                                           |           | Conexiones de red                                               |
|----------|---------------------------|-----------------------------------------------|------------------------------------|---------------------------------------------------------------------------|-----------|-----------------------------------------------------------------|
| $\odot$  | <b>−</b> ↑                | <u>•</u> •                                    | Panel de control                   | ▹ Redes e Internet → Conexiones de red                                    |           |                                                                 |
| Archivo  | Edición                   | Ver                                           | Herramientas                       | Opciones avanzadas Ayuda                                                  |           |                                                                 |
| Organiza | r 🔻                       |                                               |                                    |                                                                           |           |                                                                 |
|          | Conexi<br>Deshal<br>TAP-W | i <mark>ón de á</mark><br>bilitado<br>/indows | i <b>rea local</b><br>5 Adapter V9 | Interfaz Virtual<br>Network Connection<br>Adaptador de bucle invertido KM | Det<br>Co | n <b>ernet</b><br>shabilitado<br>ntroladora Fast Ethernet PCI-E |

## Figura 1. Asignación Dirección IP Interfaz Virtual

| Propiedades: Protocolo de Internet versión 4 (TCP/IPv 📫                                                                                                    |                                                       |  |  |  |  |
|----------------------------------------------------------------------------------------------------|-------------------------------------------------------|--|--|--|--|
| General                                                                                                    |                                                       |  |  |  |  |
| Puede hacer que la configuración IP se asigne automáticamente si la<br>red es compatible con esta funcionalidad. De lo contrario, deberá<br>consultar con el administrador de red cuál es la configuración IP<br>apropiada. |                                                       |  |  |  |  |
| Obtener una dirección IP automáticar                                                                                                    | Obtener una dirección IP automáticamente              |  |  |  |  |
| • Usar la siguiente dirección IP:                                                                                                    |                                                       |  |  |  |  |
| Dirección IP:                                                                                                    | 192.168.3.2                                           |  |  |  |  |
| Máscara de subred:                                                                                                    | 255.255.255.0                                         |  |  |  |  |
| Puerta de enlace predeterminada:                                                                                                    | 192.168.3.1                                           |  |  |  |  |
| Obtener la dirección del servidor DNS                                                                                                    | Obtener la dirección del servidor DNS automáticamente |  |  |  |  |
| <ul> <li>Usar las siguientes direcciones de ser</li> </ul>                                                                                                    | vidor DNS:                                            |  |  |  |  |
| Servidor DNS preferido:                                                                                                    |                                                       |  |  |  |  |
| Servidor DNS alternativo:                                                                                                    | · · ·                                                 |  |  |  |  |
| Validar configuración al salir                                                                                                    | Opciones avanzadas                                    |  |  |  |  |
|                                                                                                    | Aceptar Cancelar                                      |  |  |  |  |

Fuente: Autores